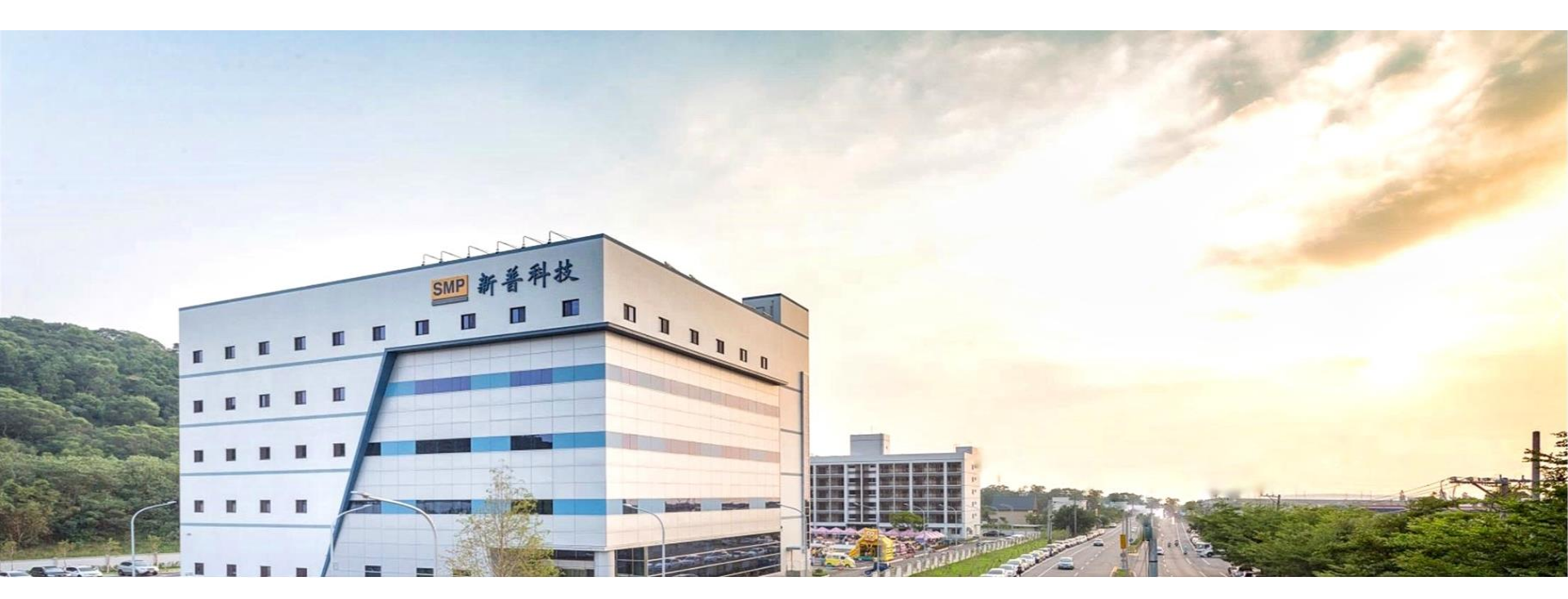

# FW update SOP for TPS-C15

2024/11/13 SMP

1 / Copyright © 2022 Simplo Group All rights reserved.

# FW update tool- for FW update on bike

## A set of diagnostic tool include below 3 items for FW update on bike.

#### 1/2/3 will be prepared by TP

- 1: diagnostic tool
- 2: USB connect to computer
- 3: cable connector to on bike charge port

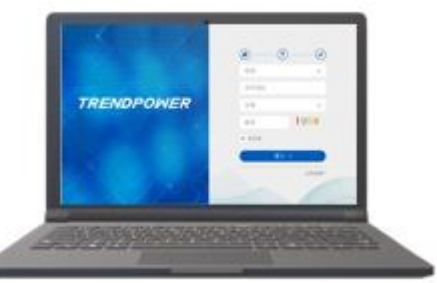

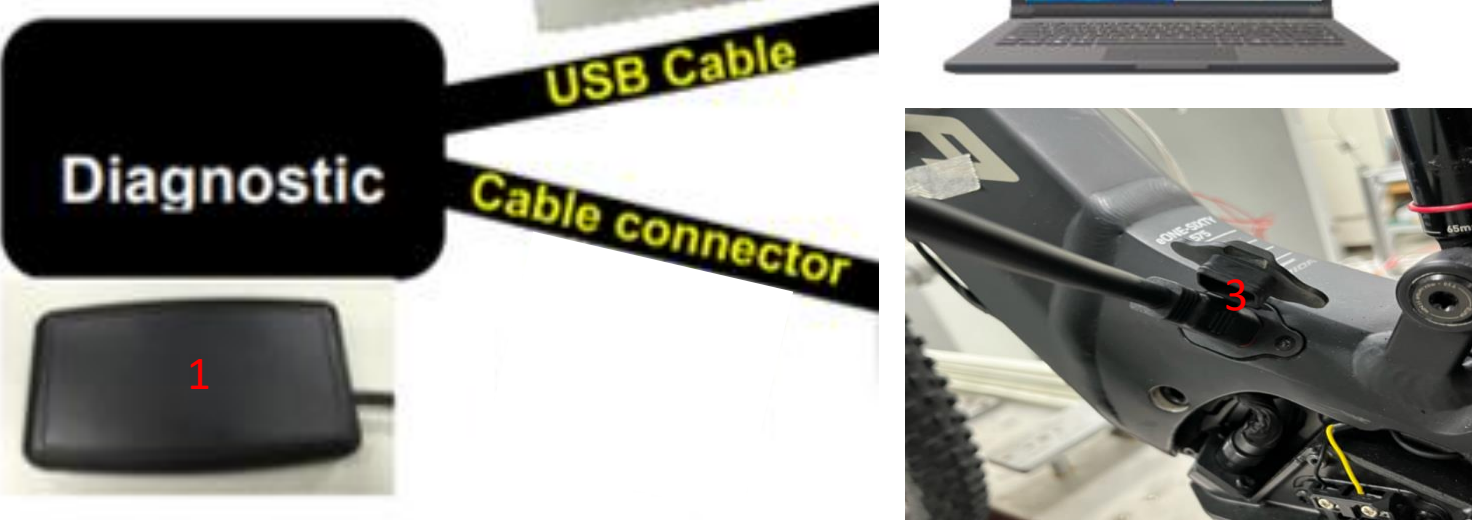

## Log in TP Web System

#### Log in TPTAQ web system: <u>http://service.tptaq.com</u>, and key in account information.

| Account      | ID             | Password |
|--------------|----------------|----------|
| meridadealer | meridadealer01 | y7k1eyM0 |

| <u>@</u> ()  | )@                                                                                                    |
|--------------|----------------------------------------------------------------------------------------------------|
| Account      | 4                                                                                                    |
| User ID      |                                                                                                    |
| Password     | <u> </u>                                                                                                    |
| Verification | 4636                                                                                                    |
| Remember me  |                                                                                                    |
| Log Ir       | 1 <b>&gt;</b>                                                                                                    |
|              | Content Content Conte |

**3** / Copyright © 2022 Simplo Group All rights reserved.

Note:

# Execute FW update

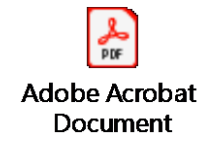

↓ Select Battery firmware update function, and select model name (TPS-C15).

| TRENDPO                                          | OWER SHEP & Log out |
|--------------------------------------------------|---------------------|
| <b>TRENDPOWER</b><br>Account No.<br>MeridaDealer | Battery Function    |
| Battery<br>Function                              | Battery Diagnostic  |

# FW update completion

Confirmed FW update OK as completion.

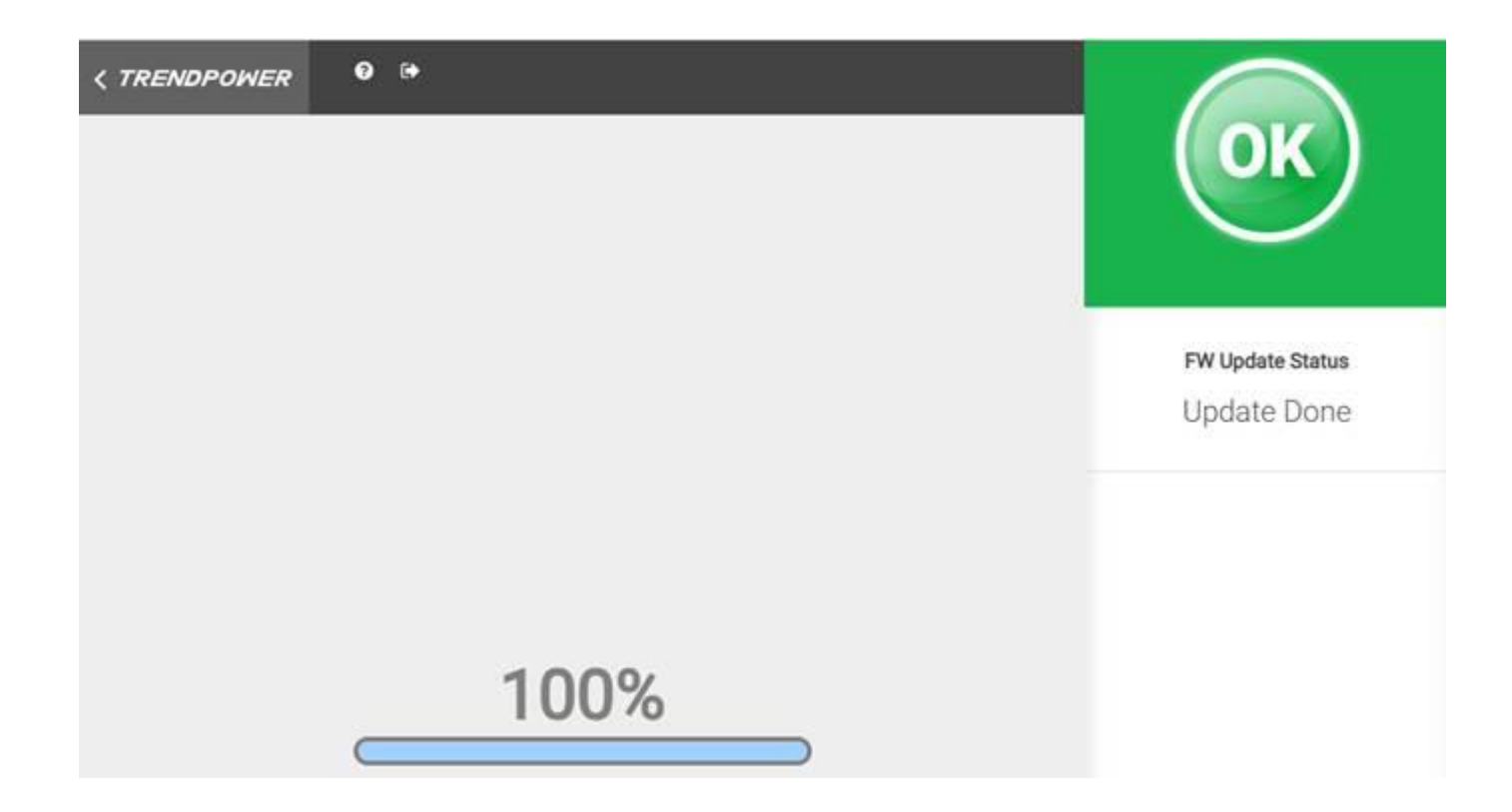

# **Trouble shooting**

| Error message                                                        | Suggested solution                            |
|----------------------------------------------------------------------|-----------------------------------------------|
| service.tptag.com says                                               | 1.) Please check the diagnostic device is     |
| No connection with diagnostic tool                                   | well connected                                |
| ОК                                                                   | 2.) Re-execute the FW update process          |
| service.tptaq.com says                                               | 1.) Check that the connection between         |
| Without battery communication                                        | battery/diagnostic device/computer is         |
| ок                                                                   | well connected.                               |
|                                                                      | 2.) Check the battery is not in shutdown mode |
| service.tptaq.com says                                               | The web-page will switch to the download      |
| Without install software                                             | page automatically. Following the             |
| ОК                                                                   | instructions to install software.             |
|                                                                      | (HELP -> 1. Without install software)         |
| service.tptaq.com says                                               | The web page is idle too long                 |
| The Verification code is incorrect or has expired. Please try again. | Refresh the web page and login again          |
| ОК                                                                   |                                               |
| service.tptaq.com says                                               | 1.) Please check the hardware connection      |
| Diagnostic tool unplug                                               | 2.) Re-execute the FW update process          |
| ОК                                                                   |                                               |
| The web page stops in "Reprogramming" for                            | 1.) Please check the hardware connection      |
| a while without any progress                                         | 2.) Re-execute the FW update process          |
| There is no response after press "search"                            | Refresh the webpage                           |
| button                                                               |                                               |

6 / Copyright © 2022 Simplo Group All rights reserved.

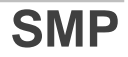

# THANK YOU